## UCPath Upgrade – Guidance & Instructions for Department Transactors

In mid-December, UCPath will be upgraded from Oracle Peoplesoft version 17 to 37. It is highly recommended that locations clear all transactions pending local approval, prior to this upgrade. Currently, UC San Diego has over **2,000** transactions pending, some sitting for months and some even for over a year.

VC Area Contacts were given a report of 'transactions pending approval' to distribute to applicable departments. Department HR and Funding Approvers should determine if the transactions are still valid by reviewing them in UCPath (see table below for detailed steps).

- VALID Click APPROVE
- NOT VALID Type "Abandoned transaction" in UCPath Approver Comment box and click DENY

NOTE: Many of the pending transactions were likely a result of the transition to UCPath in 2020 when business processes and procedures were brand new. Going forward, however, the expectation is that departments will continue to improve their internal processes to ensure timely approvals. *The best practice and our location expectation: Transactions should be locally approved/denied within three business days.* 

| Transaction                               | Navigation from the Main PeopleSoft Menu                                                                                                    | Transaction Search Info                                                                       | Action             |
|-------------------------------------------|----------------------------------------------------------------------------------------------------|-----------------------------------------------------------------------------------------------|--------------------|
| Туре                                      |                                                                                                    | (Column I – Transaction ID)                                                                   | Choices            |
| Extended<br>Absence                       | Global Payroll & Absence Mgmt → Payee Data →<br>Maintain Absence → UC Customizations → Administer<br>Extended Absence                                                                                                    | Enter Transaction #                                                                           | Approve or<br>Deny |
| Fund Entry                                | Set Up HCM $\rightarrow$ Product Related $\rightarrow$ Commitment<br>Accounting $\rightarrow$ UC Customizations $\rightarrow$ Fund Entry                                                                                                    | Enter Request ID (starts with<br>FE). Delete value in Fiscal<br>Year field, then click Search | Approve or<br>Deny |
| Manage<br>Accruals                        | UC Customizations $\rightarrow$ UC Extensions $\rightarrow$ Self-Service<br>Transaction Links                                                                                                    | Click Approve on the main<br>page, then Enter Transaction<br>ID (starts with M)               | Approve or<br>Deny |
| One-Time Pay                              | UC Customizations $\rightarrow$ UC Extensions $\rightarrow$ Self-Service<br>Transaction Links                                                                                                    | Click Approve on the main<br>page, then Enter Transaction<br>ID (starts with OTP)             | Approve or<br>Deny |
| PayPath<br>Actions                        | ACADEMIC ACTIONS -<br>https://ucpath.universityofcalifornia.edu/peoplesoft-<br>native/EMPLOYEE/HRMS/c/UC_EXTENSIONS.UC_E102_A<br>CAD_ACTNS.GBL?Folder=MYFAVORITES<br>STAFF ACTIONS -<br>https://ucpath.universityofcalifornia.edu/peoplesoft-<br>native/EMPLOYEE/HRMS/c/UC_EXTENSIONS.UC_E102_S<br>TAF_ACTNS.GBL?Folder=MYFAVORITES | Click on link, then Enter<br>Transaction ID (starts with P)                                   | Approve or<br>Deny |
| Payroll<br>Request                        | UC Customizations → UC Extensions → Self-Service<br>Transaction Links                                                                                                    | Click Approve on the main<br>page, then Enter Transaction<br>ID (starts with PR)              | Approve or<br>Deny |
| Person Profile                            | Manager Self Service $\rightarrow$ Review Transactions                                                                                                    | Click on transaction pending review                                                           | Approve or<br>Deny |
| Salary Cost<br>Transfer<br>(Direct Retro) | Payroll for North America $\rightarrow$ Payroll Distribution $\rightarrow$ UC<br>Customizations $\rightarrow$ Process Direct Retro                                                                                                    | Enter Transaction ID (starts with DR)                                                         | Approve or<br>Deny |
| HR Templates<br>(Hire, Term,<br>etc.)     | Workforce Administration → Smart HR Template →<br>Transaction Status                                                                                                    | In HR Review Status box,<br>select Pending (with start<br>dates 5/1/2020 – today)             | Approve or<br>Deny |